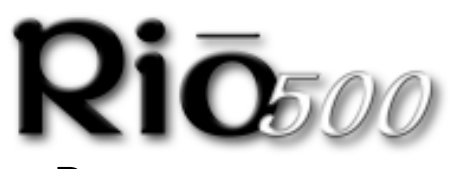

# Bedienungsanleitung

für Windows<sup>®</sup> 98 und Macintosh<sup>®</sup> OS 8.6

- Funktionsumfang
- Lieferumfang & Systemvorausetzungen
- Anschliessen des Rio 500
- Software-Installation

#### FUNKTIONSUMFANG

- 64 MB On-Board-Speicher, erweiterbar mit wechselbaren Flash-Speicherkarten (zur Zeit bis zu 16 bzw. 32 MB)
- Windows 98 (PC)- und Macintosh OS 8.6 (iMAC, G3)-Support
- USB-Port für schnellere Downloads
- Hardwaredesign ohne bewegliche Teile
- Automatisches Setzen von Lesezeichen für das Markieren innerhalb einzelner Tracks
- RioPort-Audiosoftware für das Kodieren, Verwalten und Abspielen von digitalen Audiodateien im Lieferumfang
- Audible Manager 2.0-Software f
  ür gesprochene Audioinhalte (nur Windows 98)
- Unterstützt MetaTrust Security (nur unter Windows 98)
- Firmware-Upgrades für zukünftige Standards möglich
- Mit nur einer 1, 5 V Mignon-Batterie bis zu 13 Stunden Power

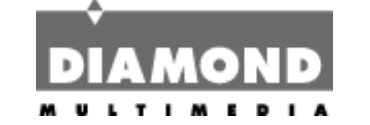

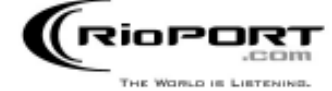

### Lieferumfang & Systemvoraussetzungen

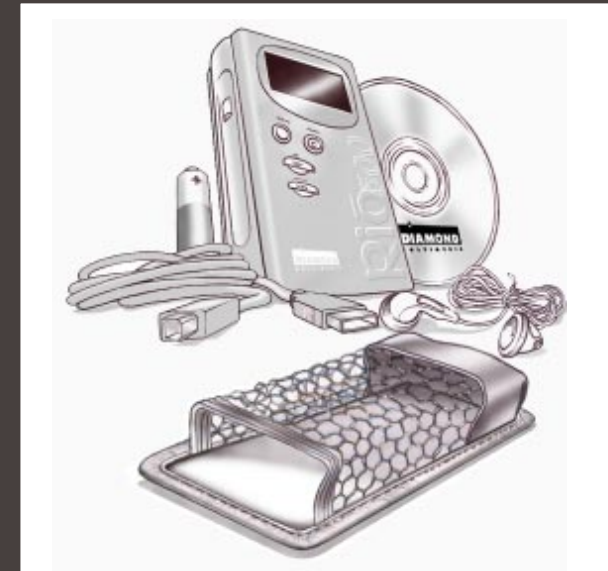

#### RIO 500 LIEFERUMFANG

- Rio 500 Digital Audio Player
- Schutzhülle
- 1,5 V Mignon-Batterie
- Kopfhörer
- USB-Kabel

## Systemvoraussetzungen

- <u>PC</u>
- Microsoft Windows 98
- Pentium 133 oder besser
- 16 MB RAM
- USB-Port (v1.0 oder besser)

- Mitgelieferte Software auf CD-ROM:
- RioPort Audio Manager 2.0 (Win98)
  - RioPort SoundJam MP (MacOS 8.6)
  - Audible Manager 2.0 (Win98)
  - Sonic Foundry Acid Style (Win98)
  - RioPort MP3 Beispiele

#### <u>Macintosh</u>

- MacOS (8.6 oder höher)
- iMAC- oder G3-System
- USB-Port (v1.0 oder besser)
- CD-ROM-Laufwerk

### Den Rio 500 anschliessen

### BEVOR SIE BEGINNEN

Rio wurde so konzipiert, daß Sie ihn problemlos an Ihren PC oder Mac anschliessen können, um digitale Audiodateien aus dem Internet herunterzuladen. Bevor Sie sich jedoch mit Ihrem Rio 500 an Ihren neuen Musikstücken erfreuen können, müssen Sie zunächsteinmal die im Lieferumfang enthaltene Rio 500-Software installieren und danach das Gerät mit dem USB-Port Ihres Computers verbinden.

### RIO 500-HARDWAREVERBINDUNG

Rio 500 verwendet den USB-Port Ihres Computers für die Übertragung der digitalen Audiodateien. Um die Daten in Ihren Rio 500 zu übertragen, müssen Sie das mitgelieferte USB-Kabel an den USB-Port Ihres Computers anschliessen. Sie sollten auch darauf achten, daß die richtigen USB-Treiber auf Ihrem System installiert sind. Bitte informieren Sie sich bei Bedarf in der Bedienungsanleitung Ihres Computers).

W Bei einigen Systemen werden die USB-Schnittstellentreiber nich ordnungsgemäß installiert, weshalb Sie sich u. U. in der betreffende Bedienungsanleitung über die korrekte Installation Ihrer USB-Treiber informieren müssen.

- 1. Suchen Sie den USB-Port Ihres Computers (informieren Sie sich gegebenenfalls in der Bedienungsanleitung Ihres Computers).
- Verbinden Sie das größere Endstück des mitgelieferten USB-Kabels mit dem USB-Port Ihres Computers und stecken Sie

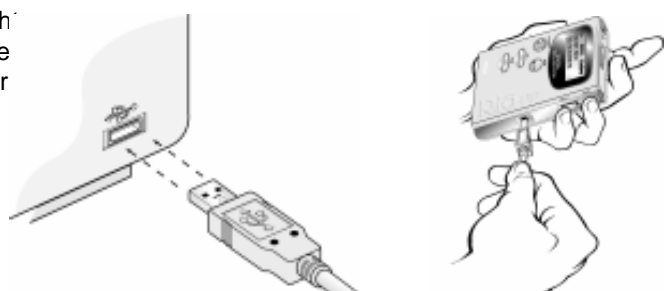

danach das kleinere Kabelende in Ihren Rio 500.

- 3. Schalten Sie Ihren Rio 500 ein.
- 4. Nun können Sie Ihre Rio-Software installieren und ausführen (siehe unter Software-Installation).

W Um mit Ihrem PC oder Mac kommunizieren zu können, muß Ihr Rio 500 eingeschaltet sein.

# RIO 500 HARDWARE-ÜBERBLICK

#### Kopfhörer

Schliessen Sie hier den Kopfhörer an.

#### Bookmark

Automatisches Setzen von Lesezeichen für Audioinhalte. Halten Sie diese Taste zum Erstellen von Bookmarks für zwei Sekunden gedrückt. Bookmarks können hiermit auch bearbeitet werden.

Beleuchtete LCD-Anzeige zeigt Titel, Interpret, Zeit, Lautstärke uvm. an.

#### Play/Pause

Zum Abspielen des aktuellen Titels 1x drücken. Pause- und Wiederaufnahmefunktion bei letzter Position. Deaktiviert den Sleepmodus.

#### Fast Forward

Springen zum nächsten Track. Zum Vorspulen Taste gedrückt halten.

#### Reverse

Zurückspringen zum vorigen Titel. Zum schnellen Zurückspulen Taste gedrückt halten.

Off-/Hold-/On-Schalter Off-Position - Rio 500 ist ausgeschaltet Hold-Position - Sperrt alle Tastenfunktionen On-Position - Rio 500 ist eingeschaltet; die Tasten sind funktionsbereit

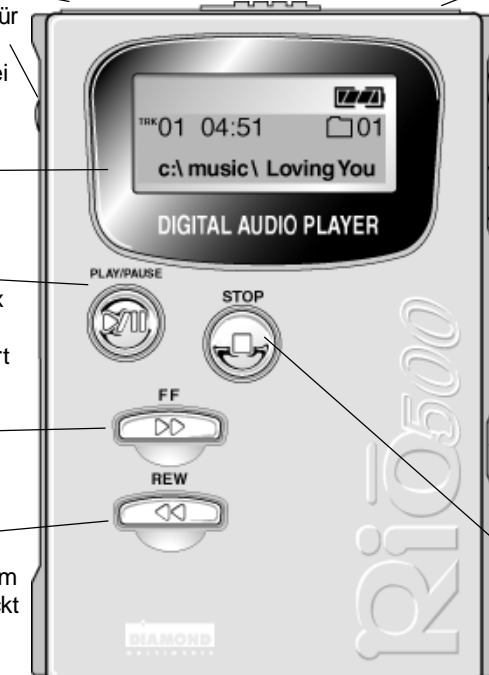

Flash-Memory-Slot Um den Speicher des Rio's zu erweitern, schieben Sie eine Flash Memory-Karte (separat erhältlich) in den Slot, bis Sie ein Klicken hören. Zum Auswerfen der Karte wieder drücken.

Browse-Schalter Schaltet zwischen Ordner-, Track- und Lesezeichen-Ansichten hin und her. Zum Erzeugen einer Programmliste zwei Sekunden lang gedrückt halten.

### Jog-Key

Press & Scroll Jog-Key für Ordner-, Track-, Lesezeichen-, Volume- und Equlizer-Einstellungen, sowie zum Bearbeiten von Play-Listen. Zum Auswählen drehen und zum Markieren drücken.

#### USB-Anschluss

Verbindet Ihren Rio 500 mit Hilfe des mitgelieferten USB-Kabels mit Ihrem Computer. USB ermöglicht sehr schnelles Übertragen von Audiodateien.

#### Stopptaste

Stoppt die Wiedergabe. Drücken für zwei Sekunden versetzt Ihren Rio 500 in den Sleep-Modus.

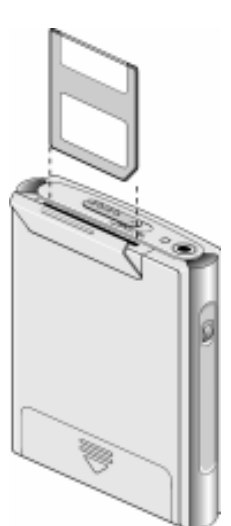

## Installation der Rio 500-Software für PC

Die Installation der RioPort Audio Manager-Software ist kinderleicht und in wenigen Schritten vollzogen:

- Schalten Sie Ihren Computer ein und legen Sie nach dem Staren Ihres Systems die Rio Installations-CD-ROM in das CD-ROM-Laufwerk ein. Das Installationsprogramm wird in der Regel automatisch initialisiert, wenn auf Ihrem System die entsprechende Auto-Play-Funktion nicht deaktiviert wurde. Wählen Sie "Install" um die Installation zu beginnen. Sollte das Installationsprogramm nicht automatisch aufgerufen werden, klicken Sie auf das Desktopsymbol Arbeitsplatz und anschließend auf die Laufwerkskennung Ihres CD-ROM-Laufwerkes (meistens ist dies der Buchstabe "D"). Doppelklicken Sie nun auf die Datei Setup.exe unter dem \Rioport-Verzeichnis Ihrer Rio-CD-ROM.
- 2. Sie werden nun zur Eingabe eines Zielverzeichnisses aufgefordert, wobei wir Ihnen empfehlen, die standardmäßig voreingestellten Verzeichnisse zu übernehmen. Klicken Sie auf Weiter.
- 3. Klicken Sie auf Weiter, um mit der Installation fortzufahren.
- 4. Klicken Sie auf Beenden, wenn Ihnen das betreffende Dialogfeld den Abschluß der Installationsprozedur mitteilt.

Das war schon alles - nun können Sie die wunderbare Welt des RioPorts genießen!

Ihr Rio 500 muß an Ihren PC angeschlossen sein, um die Software registrieren zu können.

# Der RioPort Audio Manager - Überblick

Bei dem RioPort-Audio Manager handelt es sich um eine sehr leistungsfähige, intuitive zu bedienende Applikation für das Verwalten digitaler Audioinhalte. Der Rio Audio Manager enthält die vier gängigsten Softwaretools, die für das effektive Handling von digitalen Audioinhalten notwendig sind.

Im Gegensatz zu anderen digitalen Audioapplikationen ist das Herzstück des RioPort-Audio Managers eine mächtige Datenbank für das Speichern und Organisieren Ihrer Musik- und Audiotracks. Diese Datenbank (Jukebox) ermöglicht dem Anwender das problemlose Kopieren und Organisieren seiner gesamten CD-Sammlung in MP3-Dateien bzw. im WMA-Format von Microsoft. Diese Audiodateien können anschließend auf der Festplatte Ihres PCs oder auf jedem anderen Speichermedium abgelegt werden. Das Paket enthält ebenfalls einen für das Suchen und Herunterladen von digitalen Audiodateien im Internet individuell einstellbaren Web-Browser. Selbstverständlich überträgt diese Software Ihre Lieblingssongs mit hoher Geschwindigkeit auf jeden RioPort-kompatiblen digitalen Audio-Player, einschließlich des Rio PMP300 bzw. Rio 500.

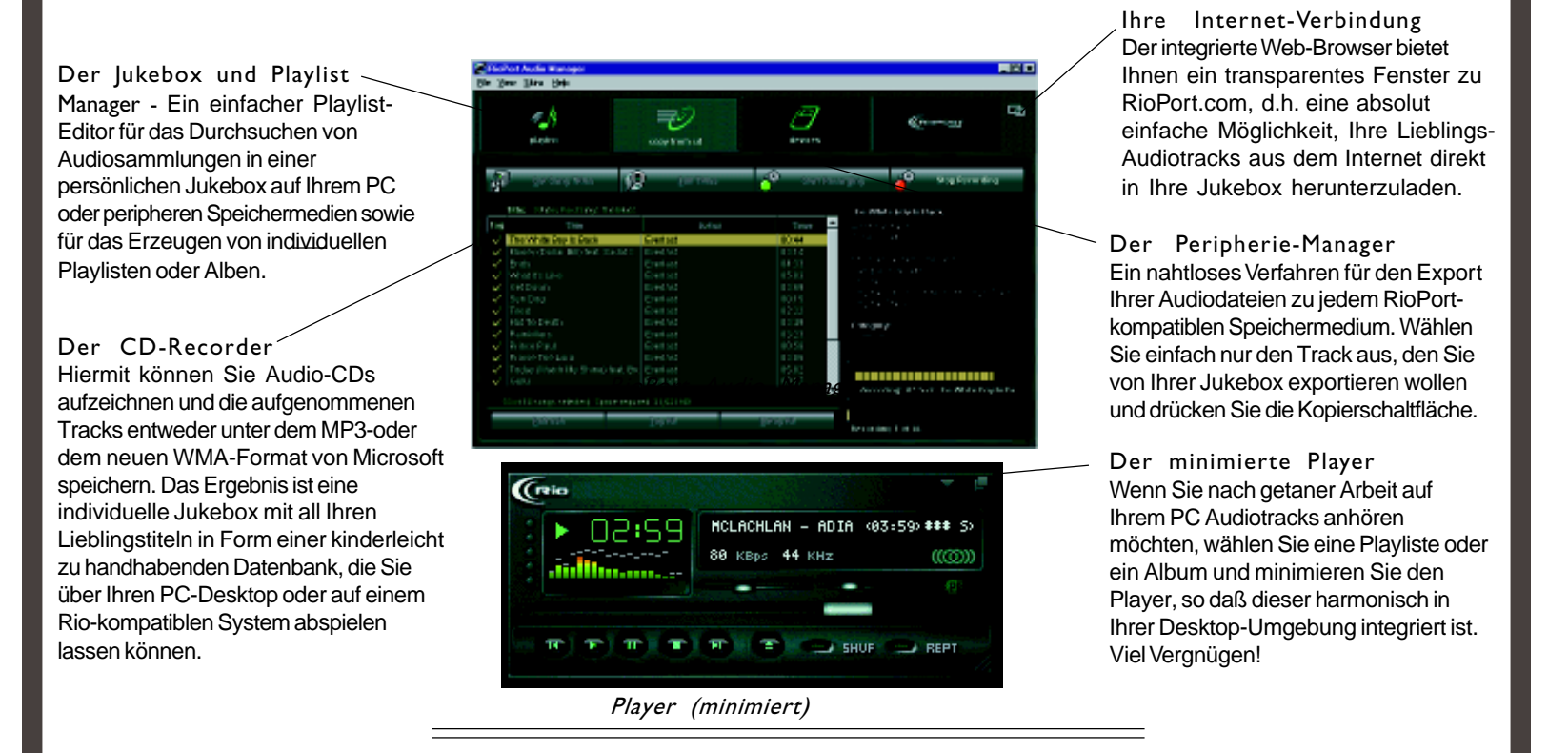

## Rio 500-Software-Installation für den Macintosh

- Die Installation der RioPort SoundJam MP-Applikation von C & G ist schnell abgewickelt und kinderleicht:
- 1. Legen Sie Ihre Rio-Installations-CD in Ihr CD-ROM-Laufwerk ein und klicken Sie auf das RioPort SoundJam-Symbol.
- 2. Doppelklicken Sie zur Initialisierung der Installationsprozedur auf das "SoundJam MP Installer"-Symbol.
- 3. Klicken Sie zum Fortführen der Installation auf Weiter (Continue).
- 4. Klicken Sie auf Installieren (Install), um SoundJam MP auf dem angezeigten Volume zu installieren.
- 5. Klicken Sie nach Abschluß der Installation auf Beenden (Quit).
- 6. Starten Sie SoundJam MP durch Doppelklicken auf das RioPort SoundJam MP-Symbol.

🜃 Ihr Rio 500 muß an Ihrem Mac angeschlossen sein, um die Software registrieren zu können.

# RioPort SoundJam MP Software - Überblick

Der RioPort SoundJam MP von C&G ist ein MP3-Player und -Encoder für den Macintosh und in der Lage, von CD-, AIFF-, QuickTime<sup>TM</sup>- sowie WAV-basierenden Formaten Audiotracks mit höher Geschwindigkeit in MP3-Dateien zu konvertieren. SoundJam MP nutzt dabei die hohe Kompressionsrate des MP3-Formats zur Komprimierung Ihrer Musiksammlung, ohne dabei Einschränkungen qualitativer Art in Kauf nehmen zu müssen. Mit Hilfe des MP3-Kompressionsverfahrens können Sie Ihre gesamte Musiksammlung in Form einer Jukebox auf Ihren Mac bringen!

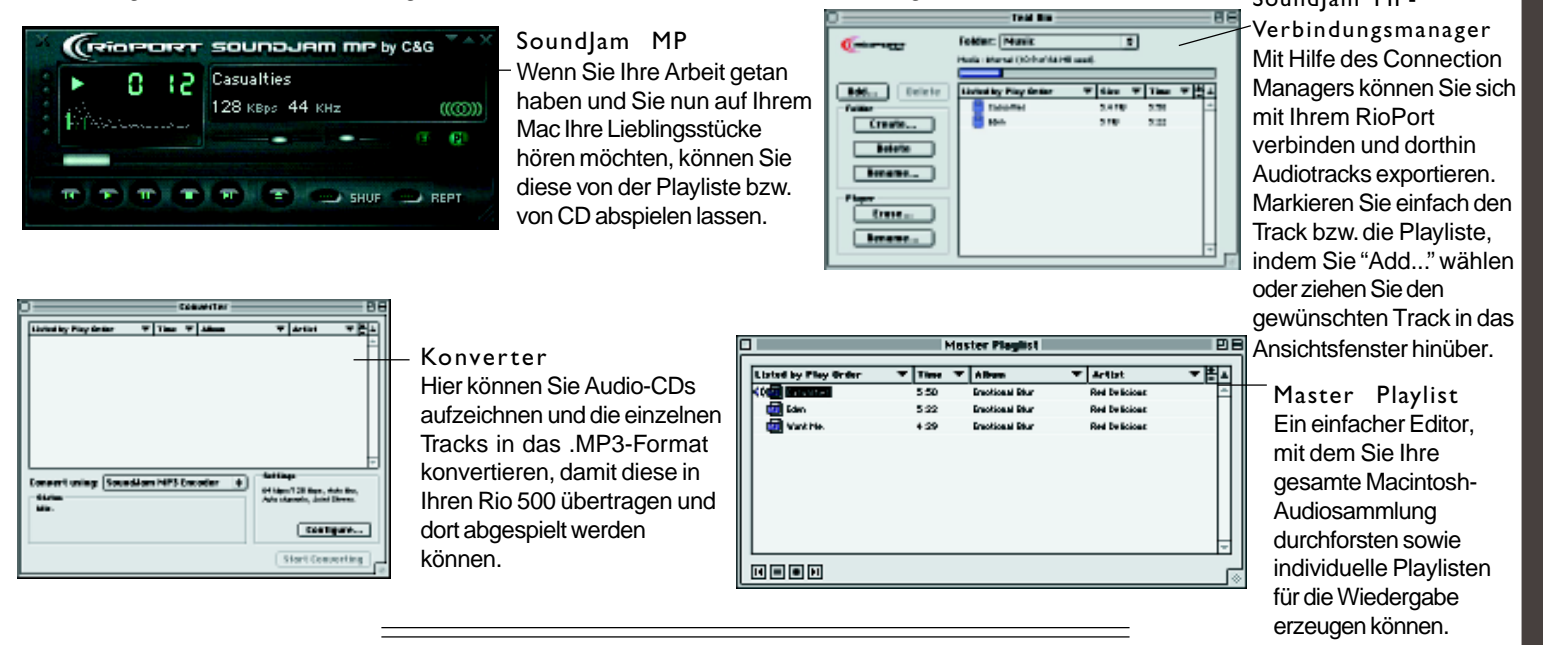

RioPort ist ein eingetragenes Warenzeichen der RioPort.com, Inc. Audible.com und AudibleReady sind eingetragene Warenzeichen der Audible.com, Inc. Windows ist ein eingetragenes Warenzeichen der Microsoft Corporation. InterTrust ist das eingetragene Warenzeichen der InterTrust Technologies Corporation. Das InterTrust-Logo, MetaTrust sowie MetaTrust Utility sind Warenzeichen der InterTrust Technologies Corporation, die in bestimmten Rechtsräumen verwendet oder nicht verwendet werden können. Alle anderen Marken- bzw. Produktnamen sind (eingetragene) Warenzeichen der jeweiligen Unternehmen bzw. Organisationen. Das nicht-autorisierte Duplizieren und Verteilen jeglicher aus dem Internet heruntergeladener bzw. von CDs kopierter Tonaufzeichnungen verstößt gegen das Copyright-Gesetz sowie gegen internationale Verträge. Sämtliche Rechte vorbehalten. Spezifikationen können jederzeit ohne vorherige Ankündigung durch Diamond und RioPort.com geändert werden. COpyright 1999 Diamond Multimedia Systems, Ltd. P/N 52260009-001

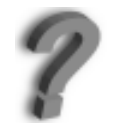

Sie benötigen mehr Informationen über Rio 500? Bitte informieren Sie sich in der Online-Hilfe. Weitere Informationen erhalten Sie auf Diamond's Web-Seite www.diamondmm.de. Support erhalten Sie unter techsupt.euro@diamondmm.com.